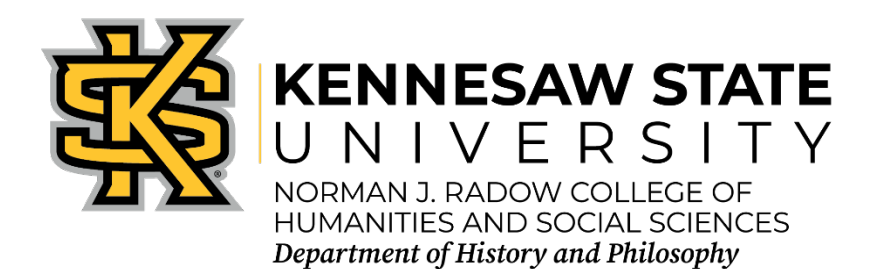

## **Expense Report with Per Diem Steps**

Follow steps in order:

- 1. Create Expense Report
- 2. Add per diem
- 3. Import pre-paid expenses (if available)
- 4. Add expenses
- 5. Allocate expenses (if needed)
- 6. Update approval flow
- 7. Submit report

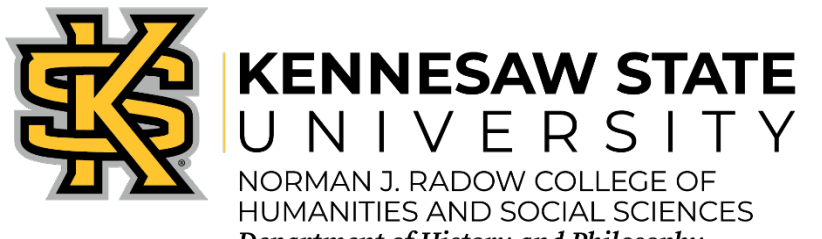

#### Department of History and Philosophy

## Expense Report

### Create an Expense Report

Request Details V Print/Share V Attachments V

Remaining

(\$68.44)

REPORTS: 1

Amount \$1,448.41

- 1. Login to Concur Solutions.
- 2. Click on Authorization Requests

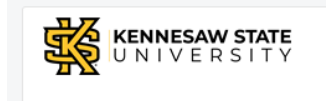

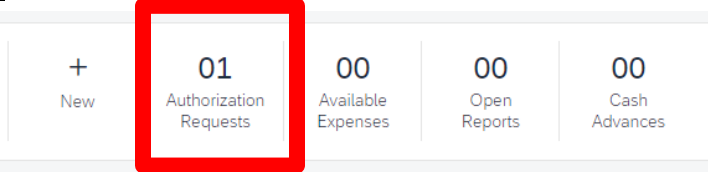

3. Click on approved travel request to use for expense report

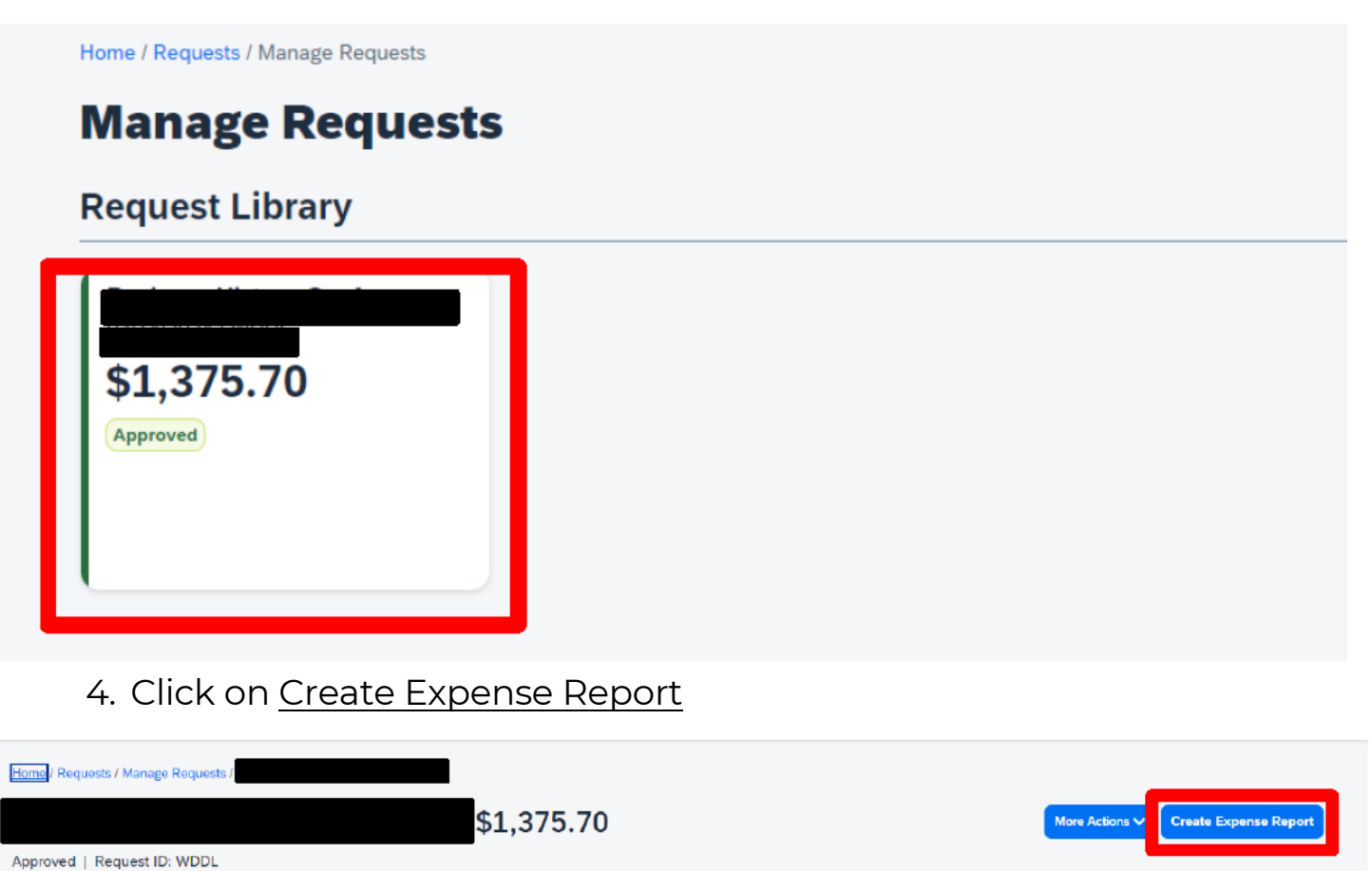

Contact the Travel Hotline at (470)578-4394 or submit a ServiceNow ticket at service.kennesaw.edu/ofs

## 1. Click on the red Alerts dropdown and then <u>View</u>

| Home / Expense / Manage Expenses /                                                                           |   |
|----------------------------------------------------------------------------------------------------|---|
| S Alerts: 1                                                                                                  | ~ |
| Home / Expense / Manage Expenses                                                                             |   |
| Alerts: 1                                                                                                    | ^ |
| Report                                                                                                    |   |
| 😢 The report header is missing data in this required field(s): Trip Start Date, Trip End Date, Trip ype View |   |

- 2. Fill in missing information in the Report Header pop up and click <u>Next.</u>
  - a. Select "YES" for Travel Allowance to enter per diem.

| Report Header                               |                               |                                              |                                  |   |                                       |                                  |
|---------------------------------------------|-------------------------------|----------------------------------------------|----------------------------------|---|---------------------------------------|----------------------------------|
| SD.00                                       |                               |                                              |                                  |   |                                       |                                  |
| O The report header is missing data in this | s required field(s): Trip Sta | art Date, Trip End Date, Trip Type           |                                  |   |                                       |                                  |
|                                             |                               |                                              |                                  |   |                                       | * Persided field                 |
| Report Date                                 |                               | Report Name (Destination and Travel Dates) * | Policy                           |   | 🙁 Trip Start Date *                   |                                  |
| 04/01/2024                                  | Ö                             | ł                                            | University System Policy         |   | MM/DD/YYYY                            | Ë                                |
| 😮 Trip End Date *                           |                               | Purpose of Trip *                            | 😣 Trip Type *                    |   | Report Currency                       |                                  |
| MM/DD/YYYY                                  | Ö                             |                                              | None Selected                    | ~ | US, Dollar                            |                                  |
| Approval Status                             |                               | Payment Status                               | Speed Chart                      | 2 |                                       |                                  |
| Not Submitted                               |                               | Not Paid                                     | HSS-History & Philosophy (02040) | × |                                       |                                  |
| Comment                                     |                               |                                              |                                  |   |                                       | 0/500                            |
|                                             |                               |                                              |                                  |   |                                       |                                  |
|                                             |                               |                                              |                                  |   |                                       |                                  |
|                                             |                               |                                              |                                  |   |                                       | k                                |
| Travel Allowance                            |                               |                                              |                                  |   |                                       |                                  |
| Will this report include meals per diem?    |                               |                                              |                                  |   |                                       |                                  |
| Yes, I require Travel Allowance             |                               |                                              |                                  |   |                                       |                                  |
| No, I do not require Travel Allowance       | e                             |                                              |                                  |   |                                       |                                  |
|                                             |                               |                                              |                                  |   | Next: Create report and add itinerary | details for your travel allowand |

# 1A. *If a flight was booked through Concur*, click the <u>Import Itinerary</u> button. Select the appropriate flight and confirm the itinerary.

| Travel Allowances For Report: |                              |                    |  |
|-------------------------------|------------------------------|--------------------|--|
| 1 Create New Itinerary 2 A    | vailable Itineraries 3 Exper | ises & Adjustments |  |
| ltinerary Info                |                              |                    |  |
| Itinerary Name                | Selection                    |                    |  |
|                               | All Overnight Travel         | ~                  |  |
|                               |                              |                    |  |
| Add Stop Delete Rows          | Import Itinerary             |                    |  |
| □ Departure City†=            |                              | Arrival City       |  |
| No Itinerary Rows Found       |                              |                    |  |

1B. <u>To manually enter the itinerary</u>, input the New Itinerary Stop information on the right side of the screen. Any field with a red sidebar is required. Click <u>Save.</u>

| Departure City       |   |      |  |
|----------------------|---|------|--|
| Date<br>Arrival City | Ë | Time |  |
| Date                 | ë | Time |  |

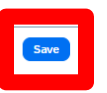

2B. Repeat step 1B to enter the information for the return travel date on the right side of the screen. Click <u>Save</u>.

## 3. Once the complete itinerary has been entered, click <u>Next</u>.

| Itine    | erary Info                              |                                         |                          |                                    |                                      |
|----------|-----------------------------------------|-----------------------------------------|--------------------------|------------------------------------|--------------------------------------|
| 1 in the | Belection<br>All Overnight Travel       |                                         |                          |                                    |                                      |
|          |                                         |                                         |                          |                                    |                                      |
| Add      | d Stop Delete Rows Import Itinerary     |                                         |                          | New Itinerary Stop                 |                                      |
|          | Departure City1=                        | Arrival City                            | Arrival Rate Location    | Departure City<br>Atlanta, Georgia |                                      |
| Ш.       | Atlanta, Georgia<br>05/24/2024 08:00 AM | Honolulu, Hawaii<br>05/24/2024 05:00 PM | Honolulu, US-HI, US      | Data Time                          |                                      |
|          | Hanolulu, Hawaii<br>06/08/2024 08:00 AM | Atlanta, Georgia<br>06/08/2024 05:00 PM | FULTON COUNTY, US-GA, US | 8                                  |                                      |
|          |                                         |                                         |                          | Arrivel City                       |                                      |
|          |                                         |                                         |                          | Dete                               |                                      |
|          |                                         |                                         |                          | Ë                                  |                                      |
|          |                                         |                                         |                          |                                    |                                      |
|          |                                         |                                         |                          |                                    |                                      |
|          |                                         |                                         |                          |                                    |                                      |
|          |                                         |                                         |                          |                                    |                                      |
|          |                                         |                                         |                          |                                    |                                      |
|          |                                         |                                         |                          |                                    |                                      |
|          |                                         |                                         |                          |                                    |                                      |
|          |                                         |                                         |                          |                                    |                                      |
|          |                                         |                                         |                          |                                    |                                      |
|          |                                         |                                         |                          |                                    |                                      |
|          |                                         |                                         |                          |                                    |                                      |
|          |                                         |                                         |                          |                                    |                                      |
|          |                                         |                                         |                          |                                    |                                      |
|          |                                         |                                         |                          |                                    | 6                                    |
|          |                                         |                                         |                          |                                    |                                      |
|          |                                         |                                         |                          |                                    | Go to Single Day Itineraries Next >> |

## 4. Review the information to verify the accuracy, then click <u>Next</u>.

| Travel Allowances For Report                                 |                     |                  |                     |                          | \$3 ×   |
|--------------------------------------------------------------|---------------------|------------------|---------------------|--------------------------|---------|
| Create New Itinerary     Available Itineraries     S Expense | s & Adjustments     |                  |                     |                          |         |
| Assigned Itineraries                                         |                     |                  |                     |                          |         |
| Edit Unassign                                                |                     |                  |                     |                          |         |
| Departure City                                               | Date and Time†=     | Arrival City     | Date and Time       | Arrival Rate Location    |         |
| O Itinerary:                                                 |                     |                  |                     |                          |         |
| Atlanta, Georgia                                             | 05/24/2024 08:00 AM | Honolulu, Hawai  | 05/24/2024 05:00 PM | Honolulu, US-HI, US      |         |
| Honolulu, Hawaii                                             | 06/08/2024 08:00 AM | Atlanta, Georgia | 06/08/2024 05:00 PM | FULTON COUNTY, US-GA, US |         |
|                                                              |                     |                  |                     |                          |         |
|                                                              |                     |                  |                     |                          |         |
|                                                              |                     |                  |                     |                          |         |
|                                                              |                     |                  |                     |                          |         |
|                                                              |                     |                  |                     |                          |         |
|                                                              |                     |                  |                     |                          |         |
|                                                              |                     |                  |                     |                          |         |
|                                                              |                     |                  |                     |                          |         |
|                                                              |                     |                  |                     |                          |         |
|                                                              |                     |                  |                     |                          |         |
| Available Itineraries                                        |                     |                  |                     |                          |         |
| Current Itineraries Cetete Assign                            |                     |                  |                     |                          |         |
| Departure City                                               | Date and Time†4     | Arrival City     | Date and Time       | Arrival Rate Location    |         |
| No Available Itineraries Found                               |                     |                  |                     |                          |         |
|                                                              |                     |                  |                     |                          |         |
|                                                              |                     |                  |                     |                          |         |
|                                                              |                     |                  |                     |                          |         |
|                                                              |                     |                  |                     |                          |         |
|                                                              |                     |                  |                     |                          |         |
|                                                              |                     |                  |                     |                          |         |
|                                                              |                     |                  |                     |                          |         |
|                                                              |                     |                  |                     |                          |         |
|                                                              |                     |                  |                     |                          |         |
|                                                              |                     |                  |                     |                          |         |
|                                                              |                     |                  |                     | KK Previous              | Next >> |

5. Place a checkmark where any meals were covered by conferences, hotel provided meals, personal days, etc....Then click Create Expense.

| avel Allowances For Report           Create New Itinerary         2 Available Itineraries | 3 Expenses & Adjustments        |                    |                |                 | 73<br>63                          |
|-------------------------------------------------------------------------------------------|---------------------------------|--------------------|----------------|-----------------|-----------------------------------|
| Show dates from                                                                           | 8 🙃                             |                    |                |                 |                                   |
| Exclude   All                                                                             | Date/Location <sup>†L</sup>     | Breakfast Provided | Lunch Provided | Dinner Provided | Allowance                         |
|                                                                                           | 05/24/2024<br>Honolulu, Hawaii  |                    | <b></b>        | 8               | \$117.75                          |
|                                                                                           | 05/25/2024<br>Honolulu, Hawaii  |                    |                | 8               | \$157.00                          |
|                                                                                           | 05/26/2024<br>Honolulu, Hawaii  |                    |                |                 | \$157.00                          |
|                                                                                           | 05/27/2024<br>Honolulu, Hawaii  |                    |                |                 | \$157.00                          |
|                                                                                           | 05/28/2024<br>Honolulu, Hawali  |                    |                | E               | \$157.00                          |
|                                                                                           | 05/29/2024<br>Honolulu, Hawaii  |                    |                |                 | \$157.00                          |
|                                                                                           | 05/30/2024<br>Honolulu, Hawaii  | 1                  | 8              |                 | \$157.00                          |
|                                                                                           | 05/31/2024<br>Honolulu, Herveli |                    |                |                 | \$157.00                          |
| 8                                                                                         | 06/01/2024<br>Honslulu, Heweii  |                    |                |                 | \$157.00                          |
|                                                                                           | 06/02/2024<br>Honolulu, Hawaii  |                    |                | 8               | \$157.00                          |
|                                                                                           | 06/03/2024<br>Honolulu, Hawaii  |                    |                |                 | \$157.00                          |
|                                                                                           | 06/04/2024<br>Honolulu, Hawaii  |                    |                |                 | \$157.00                          |
|                                                                                           | 06/05/2024<br>Honolulu, Hawaii  |                    |                |                 | \$157.00                          |
|                                                                                           | 06/06/2024<br>Honolulu, Hawaii  |                    |                | E               | \$157.00                          |
|                                                                                           | 06/07/2024<br>Honolulu, Hawaii  |                    |                |                 | \$157.00                          |
| B                                                                                         | 06/08/2024<br>Honolulu, Hawaii  | 0                  | E              | 8               | \$117.75                          |
|                                                                                           |                                 |                    |                |                 |                                   |
|                                                                                           |                                 |                    |                |                 | <= Previous Create Expenses Caric |

- 6. Continue adding additional expenses.
- 7. To edit per diem after closing, click on <u>Travel Allowance</u> and then <u>Manage Travel Allowance</u>.

| REQUEST                                            |               |                   |                    |           |
|----------------------------------------------------|---------------|-------------------|--------------------|-----------|
| pproved                                            |               |                   |                    |           |
| 01,140.20                                          |               |                   |                    |           |
| eport Details 🗸                                    | Print/Share 🗸 | Manage Receipts 🗸 | Travel Allowance 🗸 |           |
|                                                    |               |                   |                    |           |
| Add Expense                                        | Edit Delete   | Copy Allocate     | Combine Expenses   | Move to 🗸 |
| Add Expense                                        | Edit Delete   | Copy Allocate     | Combine Expenses   | Move to 🗸 |
| Add Expense                                        | Edit          | Copy Allocate     | Combine Expenses   | Move to V |
| Add Expense                                        | Edit Delete   | Copy Allocate     | Combine Expenses   | Move to V |
| Not Submitted                                      | Edit Delete   | r: KCE32G         | Combine Expenses   | Move to V |
| Not Submitted                                      | Edit Delete   | r: KCE32G         | Combine Expenses   | Move to V |
| Not Submitted                                      | Edit Delete   | : KCE32G          | Combine Expenses   | Move to V |
| Not Submitted<br>REQUEST<br>Approved<br>\$1,140.20 | Edit Delete   | : KCE32G          | Combine Expenses   | Move to V |
| Not Submitted<br>REQUEST<br>Approved<br>\$1,140.20 | Report Number | r: KCE32G         |                    | Move to V |

Contact the Travel Hotline at (470)578-4394 or submit a ServiceNow ticket at service.kennesaw.edu/ofs

Import Prepaid Amounts to Expense Report

1. Click the <u>Add Expense</u> button.

| Not Submitted   F | Report Number: | KCE32G          |               |           |           |  |
|-------------------|----------------|-----------------|---------------|-----------|-----------|--|
| REQUEST           |                |                 |               |           |           |  |
| Approved          |                |                 |               |           |           |  |
| \$1,140.20        |                |                 |               |           |           |  |
| Report Details 🗸  | Print/Share 🗸  | Manage Receipts | ✓ Travel Allo | wance 🗸   |           |  |
| Add Expense       | Edit Delete    | Copy Allocate   | Combine E     | kpenses N | Move to 🗸 |  |

2. Check the box next to the applicable expenses under the Available Expenses tab and click <u>Add to Report</u>.

| Availabl | 3<br>e Expenses  | Create Ne         | +<br>ew Expense                              |                                                 |                |                       |  |
|----------|------------------|-------------------|----------------------------------------------|-------------------------------------------------|----------------|-----------------------|--|
|          | Paym↓↑           | Expens            | Expe ↓↑                                      | Vend ↓↑                                         | Date↓₹         | Amount↓↑              |  |
| <        | Out of<br>Pocket | Reservatio<br>n   | Hotel                                        | Le<br>Meridien<br>Philadelphia,<br>Pennsylvania | 04/07/202<br>4 | \$430.00<br>Estimated |  |
|          | AirPlus          | Corporate<br>Card | For Travel<br>Agent (In-<br>State<br>Travel) | UNK                                             | 01/19/202<br>4 | \$4.27                |  |
|          | AirPlus          | Corporate<br>Card | Airfare                                      | Southwest<br>Airlines<br>Dallas TX              | 01/19/202<br>4 | \$184.91              |  |

Add Additional Expenses - Hotel

## 1. Click the <u>Add Expense</u> button.

| ot Submitted   F | Report Number: | : KCE32G                                 |
|------------------|----------------|------------------------------------------|
| REQUEST          |                |                                          |
| Approved         |                |                                          |
| \$1,140.20       |                |                                          |
| Report Details 🗸 | Print/Share 🗸  | Manage Receipts 🗸 Travel Allowance 🗸     |
| Add Expense      | Edit Delete    | Copy Allocate Combine Expenses Move to V |

### 2. Select Hotel under the Create New Expense tab.

| Add Expense                                | ×        |
|--------------------------------------------|----------|
| 3<br>Available Expenses Create New Expense |          |
| Search for an expense type                 |          |
| ▲ Recently Used                            | <b>*</b> |
| Other Ground                               | _        |
| Personal Car Mileage                       |          |
| Hotel                                      |          |
| Parking                                    |          |
| Registration                               |          |
| ▲ Communications                           |          |
| Cellular Phone                             | _        |
|                                            | /        |

1. Complete the Details tab, adding "Conference Rate" in the Comments section if the hotel was booked outside of Concur for conference rates.

| Details               | Itemizations |         |                    |                  |
|-----------------------|--------------|---------|--------------------|------------------|
| () Allocate           |              |         |                    | * Required field |
| Expense Type *        |              |         |                    | ×                |
| Date Range *          |              | Nights: | Transaction Date * | ~ *              |
| MM/DD/YYYY - MM/DD    | vrrr         | 🛱 0     | MM/DD/YYYY         | Ë                |
| Purpose of Trip *     |              |         | Traveler Type *    |                  |
| Invited presentations | 5            |         | None Selected      | ~                |
| Vendor *              |              |         | City *             |                  |
| Search for Vendor     |              | ~       |                    | ~                |
| Payment Type *        |              |         |                    |                  |
| Out of Pocket         |              | ~       |                    |                  |
| Amount *              |              |         | Currency *         |                  |
|                       |              |         | US, Dollar (USD)   | × ~              |
|                       |              |         | Request *          |                  |
| Travel Allowance      |              |         |                    |                  |
| Comment               |              |         |                    | 0/500            |
|                       |              |         |                    |                  |
|                       |              |         |                    |                  |
|                       |              |         |                    |                  |

2. Add your hotel receipt on the right hand side.

|                  | Hide Receipt 🎚                                                                                                    |
|------------------|----------------------------------------------------------------------------------------------------|
|                  | Receipt                                                                                                    |
| field            |                                                                                                    |
| ~                |                                                                                                    |
| Ë                |                                                                                                    |
| ~                |                                                                                                    |
| ~                | Add Receipt<br>Click to upload or begins around a new receipt.<br>Valid file types for upload are .pngjpg, .jpg, .pdf, .tif or .tiff.<br>5MB limit per file. |
| ~                |                                                                                                    |
| <b>&gt;</b> /500 |                                                                                                    |

- 3. Complete the Itemizations tab, being sure to add in each set of taxes listed on the receipt.
  - i. If the room rate was the same each night, enter the requested information under The Same Every Night.
  - ii. *If the room rate was not the same each night,* click Not the Same. Then enter the amounts for each night.

| Details                             | Itemizations              |                                     |
|-------------------------------------|---------------------------|-------------------------------------|
| Amount<br>\$400.00                  | Itemized<br>\$0.00        | Remaining<br>\$400.00               |
| New Itemizatio                      | on                        | * Required field                    |
| Expense Type * Hotel                |                           | × ×                                 |
| Entry Type:<br>Recurring Itemizatio | on 🗸                      | 04/03/2024 - 04/07/2024 (Nights: 4) |
| Your notel room rate wa             | as:<br>e Same Every Night | Not the Same                        |
| Room Rate (per night                | t)* Room Tax (per night)  | Tax 2 (per night) Tax 3 (per night) |
| (Amounts in USD)                    |                           | Add Tax Fields                      |
|                                     |                           |                                     |

4. Click on <u>Save Itemization</u> and add your next expense.

Add Additional Expenses - Personal Car Mileage

1. Click the <u>Add Expense</u> button.

| Not Submitted    | Report Number: | KCE32G                                   |
|------------------|----------------|------------------------------------------|
| REQUEST          |                |                                          |
| Approved         |                |                                          |
| \$1,140.20       |                |                                          |
| Report Details 🗸 | Print/Share 🗸  | Manage Receipts V Travel Allowance V     |
| Add Expense      | Edit Delete    | Copy Allocate Combine Expenses Move to V |

2. Select Personal Car Mileage under the Create New Expense tab.

| Add Expense                                  | × |
|----------------------------------------------|---|
| 3 +<br>Available Expenses Create New Expense |   |
| Search for an expense type                   |   |
| ▲ Recently Used                              | A |
| Other Ground                                 |   |
| Personal Car Mileage                         |   |
| Hotel                                        |   |
| Parking                                      |   |
| Registration                                 |   |
| ▲ Communications                             |   |
| Cellular Phone                               | - |
|                                              |   |

## 1. Enter the required information on the Details tab.

| Details                 | Itemizations       |                  |                     | Show Receipt           |
|-------------------------|--------------------|------------------|---------------------|------------------------|
| <u>@</u> Mileage Calcul | ator   () Allocate |                  |                     | * Required field       |
| Expense Type *          |                    |                  | Transaction Date *  | Purpose of the Trip *  |
| Personal Car Milea      | ge                 | × ×              | MM/DD/YYYY          | Invited presentations  |
| Traveler Type *         |                    | From Location *  | To Location *       | Payment Type           |
| None Selected           | ~                  | ] [              |                     | Out of Pocket          |
|                         |                    |                  |                     |                        |
| Vehicle ID *            |                    | Distance to Date | Distance *          | Number of Passengers * |
| Toyota Camry            | ~                  | 0                | 0                   | 0                      |
| Amount                  |                    | Currency         | Reimbursement Rates |                        |
| 0.00                    |                    | US, Dollar (USD) |                     |                        |
| Comment                 |                    |                  |                     | 0/500                  |
|                         |                    |                  |                     |                        |
|                         |                    |                  |                     |                        |
|                         |                    |                  |                     | 1                      |

## 2. Click on <u>Mileage Calculator</u>.

Mileage Calculator

| Details            | Itemizations       |                    |
|--------------------|--------------------|--------------------|
| 🙎 Mileage Calcul   | ator   () Allocate |                    |
| Expense Type *     |                    | Transaction Date * |
| Personal Car Milea | ge                 | × v MM/DD/YYYY     |
| Traveler Type *    | From Locatio       | n * To Location *  |
|                    |                    |                    |

## 3. Enter trip waypoints and click <u>Calculate Route</u>.

|    | Avoid Tolls 🗌 Avoid I | Highways     |     |                 |
|----|-----------------------|--------------|-----|-----------------|
| Wa | aypoints              |              |     | 4               |
| ۲  | Atlanta, GA, USA      |              | ×   | 717.8 MI        |
| ₿  | Altoona, PA, USA      |              | ×   | Personal        |
| C  |                       |              |     |                 |
|    |                       | Calculate Ro | ute | Make Round Trip |
| Di | rections              |              |     |                 |

Contact the Travel Hotline at (470)578-4394 or submit a ServiceNow ticket at service.kennesaw.edu/ofs

## 4. Click Add Mileage to Expense.

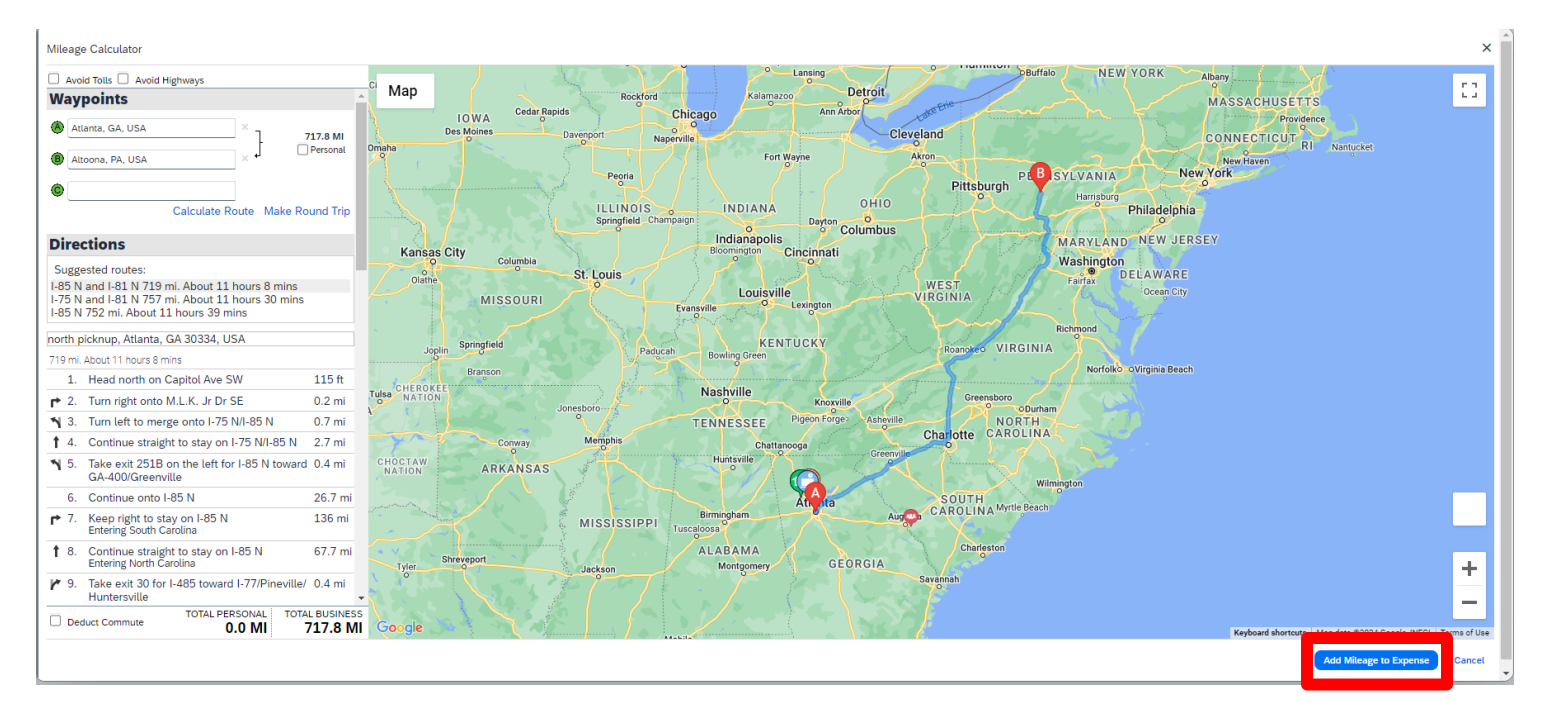

## 5. Click Save Expense.

| Details Itemizations                  |                  |
|---------------------------------------|------------------|
| Reage Calculator                      |                  |
| Expense Type *                        |                  |
| Personal Car Mileage                  |                  |
| Traveler Type *                       | From Location *  |
| Employee 🗸                            | Atlanta, GA, L   |
|                                       |                  |
| Vehicle ID *                          | Distance to Date |
| Toyota Camry 🗸                        | 0                |
| Amount                                | Currency         |
| 481.06                                | US, Dollar (US   |
| Comment                               |                  |
|                                       |                  |
|                                       |                  |
|                                       |                  |
|                                       |                  |
|                                       |                  |
| Save Expense Save and Add Another Can | cel              |

Contact the Travel Hotline at (470)578-4394 or submit a ServiceNow ticket at service.kennesaw.edu/ofs

## Add Additional Expenses - Uber/Lyft/Taxis/Rideshare

## 1. Click the <u>Add Expense</u> button.

| lot Submitted   F | Report Number: | KCE32G                                   |
|-------------------|----------------|------------------------------------------|
| REQUEST           |                |                                          |
| Approved          |                |                                          |
| \$1,140.20        |                |                                          |
|                   |                |                                          |
| Report Details 🗸  | Print/Share 🗸  | Manage Receipts 🗸 Travel Allowance 🗸     |
|                   |                |                                          |
| Add Expense       | Edit Delete    | Copy Allocate Combine Expenses Move to V |
|                   |                |                                          |

## 2. Select the Taxi expense type under the Create New Expense tab.

| Add Expense |                         |                      |  |  |  |  |
|-------------|-------------------------|----------------------|--|--|--|--|
| Ava         | ailable Expenses (0)    | + Create New Expense |  |  |  |  |
|             | Student Meals (wi       | th Attendee)         |  |  |  |  |
|             | ▲ Transportation        |                      |  |  |  |  |
|             | Airfare                 |                      |  |  |  |  |
|             | Baggage Fees            |                      |  |  |  |  |
|             | Bus                     |                      |  |  |  |  |
|             | IT Supplies & Materials |                      |  |  |  |  |
|             | Other Ground            |                      |  |  |  |  |
|             | Parking                 |                      |  |  |  |  |
|             | Personal Car Mile       | age                  |  |  |  |  |
|             | Rental Car Fuel         |                      |  |  |  |  |
|             | Rental Cars Only        |                      |  |  |  |  |
|             | Shuttle Service         |                      |  |  |  |  |
|             | Тахі                    |                      |  |  |  |  |
|             | Tolls                   |                      |  |  |  |  |

1. Complete required information under Details tab and add your receipt on right hand side.

\*\*Receipts must show pickup and drop off locations \*\*No special charges are allowed (i.e. priority pickup)

| Details Itemizations                |                  |                  | Receipt                                                                                                    |
|-------------------------------------|------------------|------------------|----------------------------------------------------------------------------------------------------|
| () Allocate                         |                  | * Required field |                                                                                                    |
| Expense Type *                      |                  |                  |                                                                                                    |
| Тахі                                |                  | × •              |                                                                                                    |
| Transaction Date *                  | Traveler Type *  |                  |                                                                                                    |
| MM/DD/YYYY                          | Employee         | ~                |                                                                                                    |
| Purpose of Trip                     | Vendor Name      |                  |                                                                                                    |
| Test                                |                  |                  | <u><u> </u></u>                                                                                                    |
| City                                | Payment Type *   |                  | Add Receipt                                                                                                    |
| ~                                   | Out of Pocket    | ~                | Click to upload or drag and drop files to upload a new receipt.<br>Valid file types for upload are .png, .ipg, .ipgg, .pdf, .tif or .tiff. |
| Amount *                            | Currency *       |                  | 5MB limit per file.                                                                                                    |
|                                     | US, Dollar (USD) | × •              |                                                                                                    |
|                                     |                  |                  |                                                                                                    |
| Personal Expense (do not reimburse) |                  |                  |                                                                                                    |
| Comment                             |                  | 0/500            |                                                                                                    |
|                                     |                  |                  |                                                                                                    |
|                                     |                  |                  |                                                                                                    |
|                                     |                  |                  |                                                                                                    |

2. Select <u>Save Expense</u> and continue adding other expenses.

| Personal Expense (do not reimburse)      |       |
|------------------------------------------|-------|
| Comment                                  | 0/500 |
|                                          |       |
| Save Expense Save and Add Another Cancel |       |

```
Add Remaining Expenses
```

1. Click the <u>Add Expense</u> button for any remaining entries.

| ot Submitted   R | eport Number: | KCE32G            |                    |           |
|------------------|---------------|-------------------|--------------------|-----------|
| REQUEST          |               |                   |                    |           |
| Approved         |               |                   |                    |           |
| \$1,140.20       |               |                   |                    |           |
|                  |               |                   |                    |           |
| Report Details 🗸 | Print/Share 🗸 | Manage Receipts 🗸 | Travel Allowance 🗸 |           |
|                  |               |                   |                    |           |
| Add Expense      | Edit Delete   | Copy Allocate     | Combine Expenses   | Move to 🗸 |
|                  |               |                   |                    |           |

2. Select the appropriate expense type under the Create New Expense tab and fill in required information.

| Add Expense                                | × |
|--------------------------------------------|---|
| 3<br>Available Expenses Create New Expense |   |
| Search for an expense type                 |   |
| ∧ Recently Used                            | • |
| Other Ground                               |   |
| Personal Car Mileage                       |   |
| Hotel                                      |   |
| Parking                                    |   |
| Registration                               |   |
| ▲ Communications                           |   |
| Cellular Phone                             |   |
|                                            |   |
|                                            |   |

### Add Entries - Agenda

### 1. Click the <u>Add Expense</u> button.

| Not Submitted   I | Report Number: | KCE32G            |                    |           |
|-------------------|----------------|-------------------|--------------------|-----------|
| REQUEST           |                |                   |                    |           |
| Approved          |                |                   |                    |           |
| \$1,140.20        |                |                   |                    |           |
| Report Details 🗸  | Print/Share 🗸  | Manage Receipts ∨ | Travel Allowance 🗸 |           |
| Add Expense       | Edit Delete    | Copy Allocate     | Combine Expenses   | Move to V |

#### 2. Select the "Agenda" expense type under the Create New Expense tab.

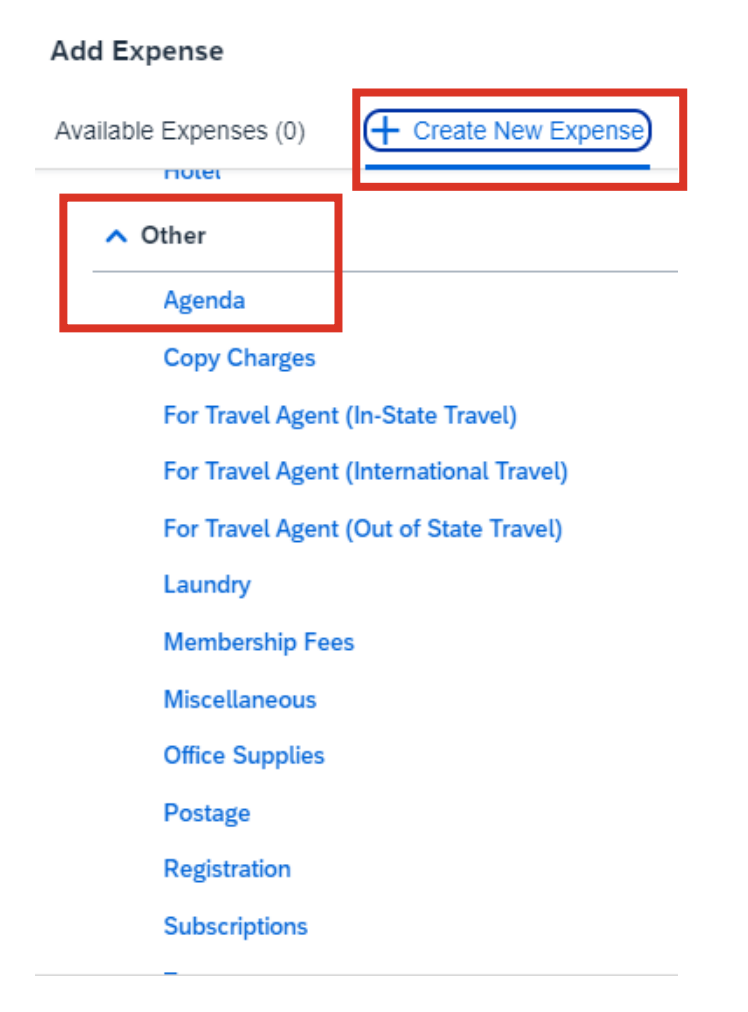

## Adding Trip Agenda

# 1. Fill in required information under Details tab. Set "Amount" to \$0.00. Upload agenda in receipts tab to the right.

| Details Itemizations                |                      | Receipt                                                                                                    |
|-------------------------------------|----------------------|----------------------------------------------------------------------------------------------------|
| (B Allocate                         | * Required field     |                                                                                                    |
| Expense Type *                      |                      |                                                                                                    |
| Agenda                              | × •                  |                                                                                                    |
| Transaction Date *                  | Purpose of Trip *    |                                                                                                    |
| MM/DD/YYYY                          | Test                 |                                                                                                    |
| Vendor Name *                       | City                 |                                                                                                    |
| Conference Name                     | ~ ·                  | L                                                                                                    |
| Payment Type *                      |                      | Add Receipt                                                                                                    |
| Out of Pocket 🗸                     |                      | Click to upload or drag and drop files to upload a new receipt.<br>Valid file types for upload are .png, .jpg, .jpeg, .pdf, .tif or .tiff. |
| Amount *                            | Currency *           | 5MB limit per file.                                                                                                    |
| 0.00                                | US, Dollar (USD) X V |                                                                                                    |
|                                     |                      |                                                                                                    |
| Personal Expense (do not reimburse) |                      |                                                                                                    |
| Comment                             | 0/500                |                                                                                                    |
|                                     |                      |                                                                                                    |
|                                     |                      |                                                                                                    |

## 2. Select <u>Save Expense</u> and continue with report.

| Comment                                  | 0/500 |  |
|------------------------------------------|-------|--|
|                                          |       |  |
|                                          |       |  |
|                                          | 1     |  |
|                                          |       |  |
|                                          |       |  |
| Save Expense Save and Add Another Cancel | l     |  |

Allocate Expenses to A Different Speedchart (if needed OR skip to next section)

#### To Allocate <u>ALL</u> expenses to one non-default speedchart:

- Or, to allocate specific expenses to a different speedchart Skip to Next Page
- 1. Click on <u>Request Details</u> and then <u>Edit Request Header</u>

| Request Details $oldsymbol{ u}$ | Print/Share V Attachments V |
|---------------------------------|-----------------------------|
| Request                         | XPENSES                     |
| Edit Request Heade              | r Allocate                  |
| Request Timeline                |                             |
| Audit Trail                     | e↓î                         |
| Allocation Summary              | ation                       |
| Air Ticket                      |                             |
|                                 |                             |

## 2. Click on the <u>Speedchart</u> box and enter the speedchart number. Click <u>Save.</u>

| Start Date *                     | End Date * 11/04/2024 # | Purpose *          |
|----------------------------------|-------------------------|--------------------|
|                                  |                         |                    |
| SpeedChart 2                     | Employee First Name     | Employee Last Name |
| Code 🗸 Search by Code            |                         |                    |
| Most Recently Used               |                         |                    |
| HSS-Dean HIST 1 (DHST1)          |                         |                    |
| HSS-HIST Start Up 1 (HPSU1)      |                         | 0/500              |
| HSS-History & Philosophy (02040) |                         |                    |
| HSS-History & Philosophy (R2040) |                         | li li              |
|                                  |                         |                    |
|                                  |                         |                    |

3. This will be the new default speedchart for the request and all expenses will be allocated to the new speedchart.

Cancel Save

1. Select relevant expenses using checkboxes. Click on blue Allocate button.

| Add | Edit Delete Allocate |                                            |
|-----|----------------------|--------------------------------------------|
|     | Expense type↓↑       | Details↓↑                                  |
|     | Hotel Reservation    | Chicago, Illinois                          |
|     | Air Ticket           | Atlanta (ATL) - Chicago (CHI) : Round Trip |

## 2. Select Amount and then Add.

| Expenses: 3   \$1,050.00     |        |            |
|------------------------------|--------|------------|
| Percent                      | Amount |            |
| \$1.050.00                   |        | \$1.050.00 |
| Default Allocation           | I      | +_,        |
| Code                         |        |            |
| Default                      |        |            |
| Add Edit Remove Save as Favo | prite  |            |

## 3. Search for applicable speedcharts. Add home AND new funding source. Click <u>Save</u> after each.

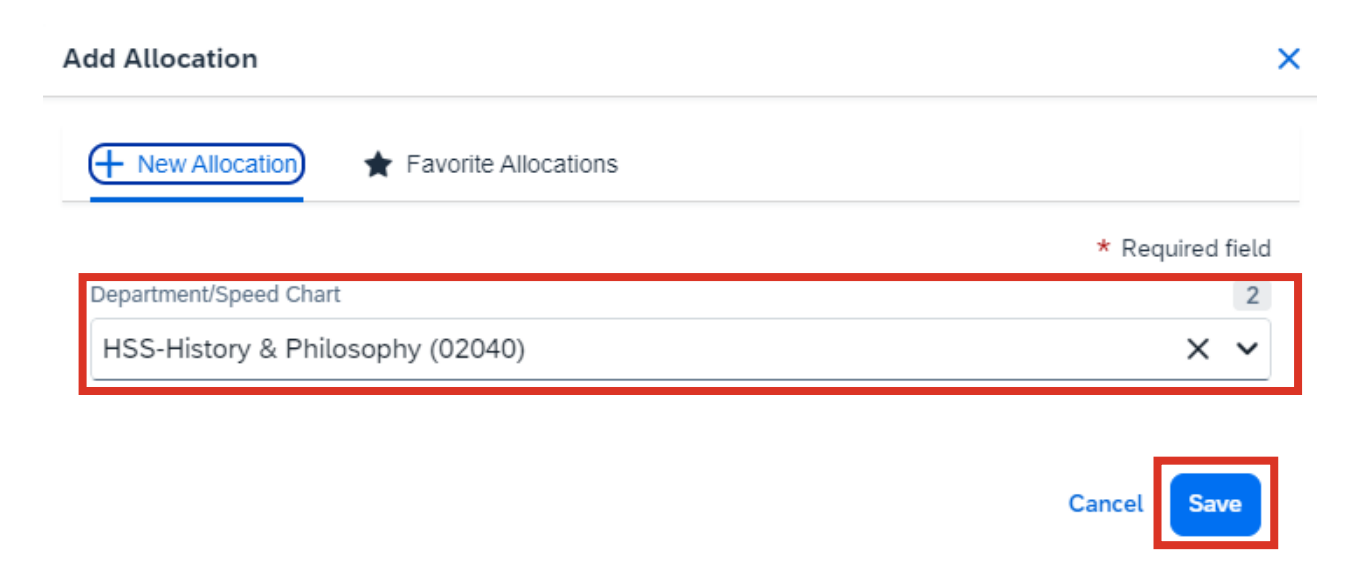

## 4. Enter amount to be allocated to each speedchart. \*If no funding is used from the home department allocate \$0.00 to it.

|           | Percent                  | Amount | )              |              |            |
|-----------|--------------------------|--------|----------------|--------------|------------|
| Amount    |                          |        | Allocated 100% | Remaining 0% |            |
| \$1,050   | .00                      |        | \$1,050.00     | \$0.00       |            |
| Default A | llocation                |        |                |              |            |
| Code      |                          |        |                |              | Amount USD |
| Defaul    | t                        |        |                |              | \$0.00     |
| Add       | Edit Remove Save as Favo | ite    |                |              |            |
|           | Department/Speed Chart↓↑ |        | Code1≞         |              | Amount USD |
|           | HSS-History & Philosophy |        | 02040          |              | 0.00       |
|           | HSS-Dean HIST 1          |        | DHST1          |              | 1,050.00   |

## 5. Click Save.

| Expenses                       | : 3   \$1,050.00           |        |                              |         |                      |                      |
|--------------------------------|----------------------------|--------|------------------------------|---------|----------------------|----------------------|
| Amount<br>\$1,050<br>Default A | Percent<br>00<br>Ilocation | Amount | Allocated 100%<br>\$1,050.00 | e<br>\$ | Remaining 0%<br>0.00 |                      |
| Code<br>Defaul<br>Add          | Edit Remove Save as Favo   | îte    |                              |         |                      | Amount USD<br>\$0.00 |
|                                | Department/Speed Chart↓↑   |        | Code†≞                       |         |                      | Amount USD           |
| Ο                              | HSS-History & Philosophy   |        | 02040                        |         | 0.00                 |                      |
|                                | HSS-Dean HIST 1            |        | DHST1                        |         | 1,050.00             | )                    |

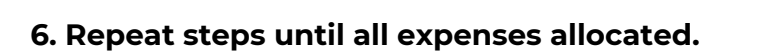

Update Approval Flow and Submit Report

Click on <u>Request Details</u> and then select <u>Request Timeline</u> from the drop down.
 The approval flow is on the left side of the pop up.

| Request Details 🗸 Print/Share 🗸 Attachments 🗸                                                |  |  |  |
|----------------------------------------------------------------------------------------------|--|--|--|
| EXPECTED EXPENSES                                                                            |  |  |  |
| Add Edit Delete Allocate                                                                     |  |  |  |
| □ Expense type ↑↓ Details ↑↓                                                                 |  |  |  |
| Air Ticket     Atlanta (ATL) - Chicago (CHI) : Round Trip                                    |  |  |  |
|                                                                                              |  |  |  |
| Request Details 🗸 Print/Share 🗸 Attachments 🗸                                                |  |  |  |
| Request                                                                                      |  |  |  |
| Edit Request Header Edit Delete Allocate                                                     |  |  |  |
| Audit Trail e ↑↓ Details ↑↓                                                                  |  |  |  |
| Allocation Summary Allocation Summary Alir Ticket Atlanta (ATL) - Chicago (CHI) : Round Trip |  |  |  |

2. Click Edit to change the approval flow.

| Request Timeline  |                 |  |  |
|-------------------|-----------------|--|--|
| Test   \$1,500.00 |                 |  |  |
| Approval Flow     | Request Summary |  |  |
|                   | Add Comment     |  |  |

## 3. Cick <u>+Add Step</u> after the "Manager Approval 1" box.

| Edit Approval Flow     |        | ×    |
|------------------------|--------|------|
|                        |        |      |
| Manager Approval 1     |        |      |
| 🝸 🗸 McGovern, Bryan P. |        |      |
| + Add Step             |        |      |
|                        | Cancel | Save |

4. In the search field begin typing the approver's last name and select the appropriate individual.

| Edit Approval Flow                        |     |        |
|-------------------------------------------|-----|--------|
| + Add Step                                |     |        |
| Manager Approval 1                        |     |        |
| McGovern, Bryan P.                        | × • |        |
| + Add Step                                |     | _      |
| User-Added Approver *                     |     |        |
| Moore, Tiffany D. (tmoor231@kennesaw.edu) | × v | Delete |
| + Add Step                                |     | _      |
|                                           |     |        |
|                                           |     |        |

5. Click Save.

## 6. Click <u>Close</u> to exit the Request Timeline.

| Request Timeline                         |      |                                                    | ×     |
|------------------------------------------|------|----------------------------------------------------|-------|
| Approval Flow                            | Edit | Request Summary                                    |       |
| Manager Approval 1<br>McGovern, Bryan P. |      | No Summary.<br>This request has not been submitted |       |
| User-Added Approver<br>Moore, Tiffany D. |      | Add Comment                                        |       |
|                                          |      |                                                    |       |
|                                          |      |                                                    |       |
|                                          |      |                                                    |       |
|                                          |      |                                                    |       |
|                                          |      |                                                    |       |
|                                          |      |                                                    |       |
|                                          |      |                                                    | Close |

7. Click <u>Submit Report</u> and then <u>Submit Report</u> again on the pop up. Your report is now finished.

| Test \$20.00                                                                              |                                                                                                    |                                                    |                                                    | Delete Report      | Copy Report Submit F | Report  |
|-------------------------------------------------------------------------------------------|----------------------------------------------------------------------------------------------------|----------------------------------------------------|----------------------------------------------------|--------------------|----------------------|---------|
| Not Submitted   Report Number: W4ZGEJ<br>Report Details V Print/Share V Manage Receipts V | Travel Allowance 🗸                                                                                                    |                                                    |                                                    |                    | View Available Rece  | eipts 🗎 |
| Add Expense Edit Delete Copy Allocate                                                     | Combine Expenses Move V                                                                                                    |                                                    |                                                    | View:              | Standard             | ~       |
| ☐ Alerts↓↑ Receipt↓↑ Payment Type↓↑                                                       | Expense Type↓↑                                                                                                    | Vendor De                                          | etails↓↑                                           | Date↓ <sup>╤</sup> | Requested↓↑          |         |
|                                                                                           | Report Totals         Alerts: 2         Company Payments         \$20,00         Employee         Employee Payments         \$0,00         Company         Amount Total:         \$20.00         Requested Amount: | Due Employee:<br>\$20.00<br>Total Paid By Company: | Owed Company:<br>\$0.00<br>Total Owed By Employee: |                    |                      |         |
|                                                                                           |                                                                                                    |                                                    | Cancel Submit Re                                   | port               |                      |         |